## 川西市立学校在籍 児童生徒の保護者の皆様

川西市教育委員会 川西市立牧の台小学校

タブレットPC でのミライシードへのログイン方法について

梅雨の候、平素は本市教育の推進にご理解ご協力を賜り、心よりお礼申し上げます。

本市では、学校及び家庭での学習の一助として、ミライシードのデジタルドリルを導入しています。 現在、タブレット端末のミライシードアイコンより、ミライシードに接続すると「Internet Explorerの サポート終了に伴い、2022/6/17以降にミライシードをお使いいただく場合は、MicrosoftEdgeもしくは Google Chrome をご利用ください。」というメッセージが表示されています。

今後の活用については、別紙「タブレットPC でのミライシードへのログイン方法」を参照の上、使用 してください。

> 別紙の手順で、ログインができない場合は、通 われている学校に問い合わせください。

## タブレット PC でのミライシードへのログイン 芳法

川西市教育委員会

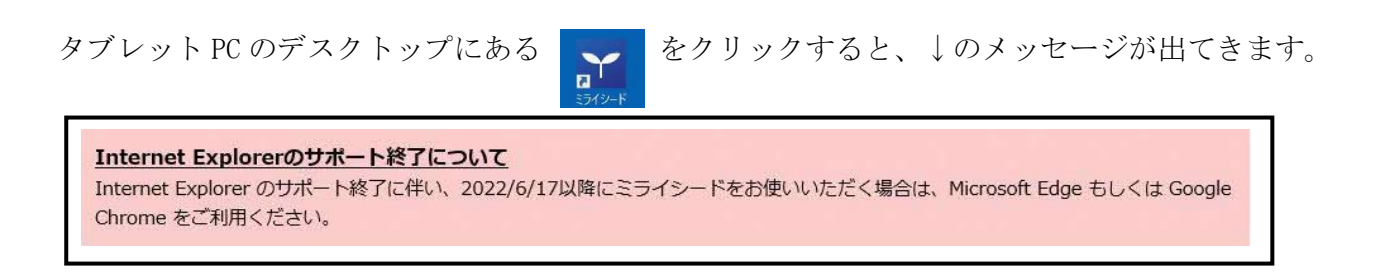

これからミライシードをつかって学習するときは、つぎの方法でログインしてください。

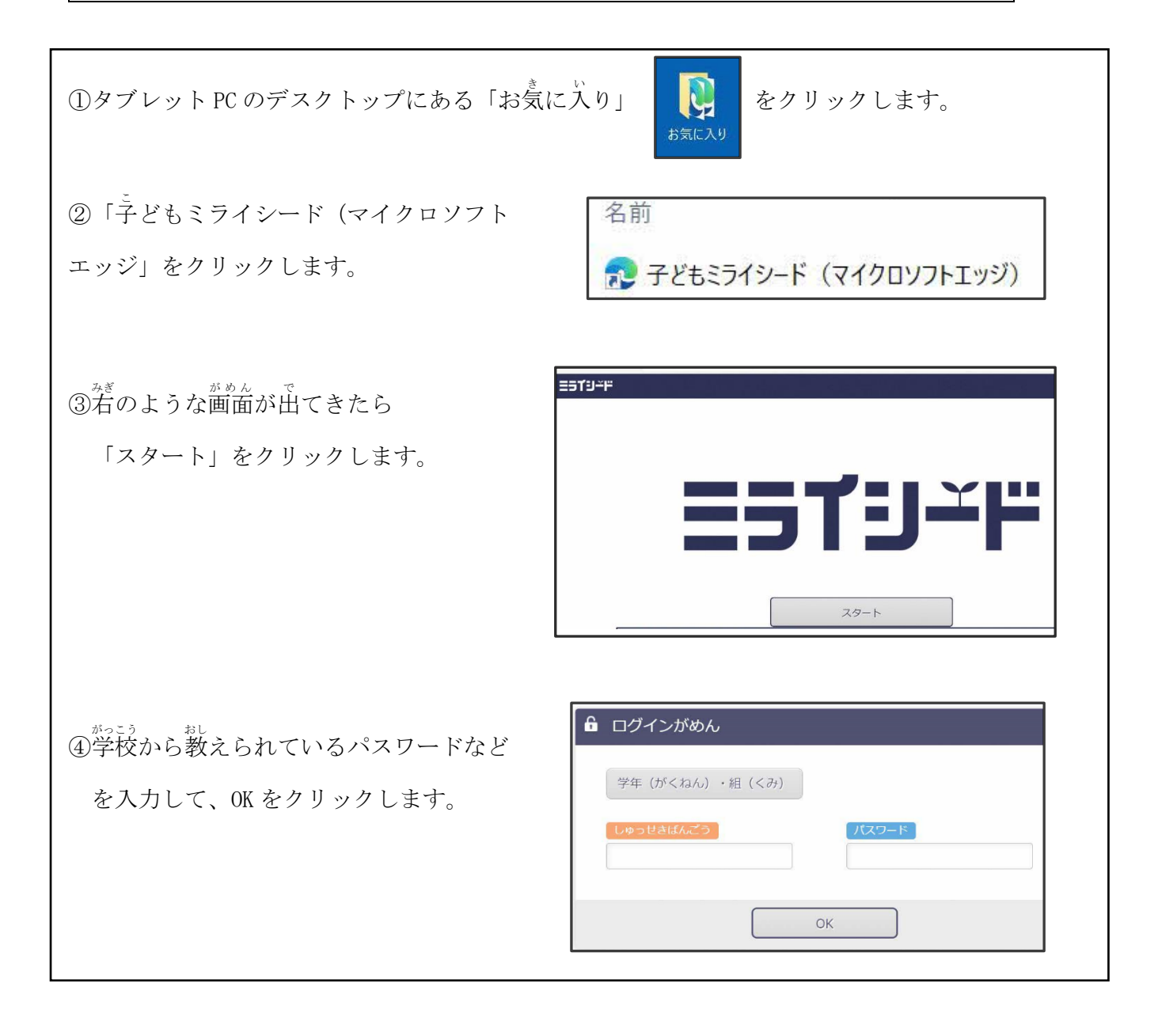